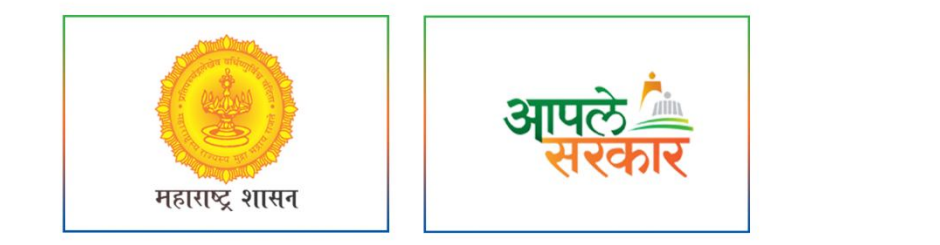

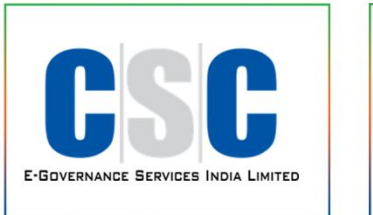

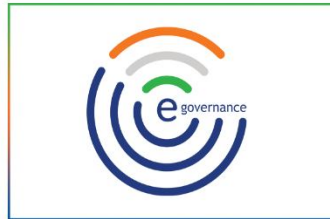

## ग्रामविकास विभाग, महाराष्ट्र शासन

(Rural Development Department, Government of Maharashtra)

व सी. एस. सी. - एस. पी. व्ही. यांच्या संयुक्त विद्यमाने संचलित आपले सरकार सेवा केंद्र प्रकल्प अंतर्गत

New Payment System

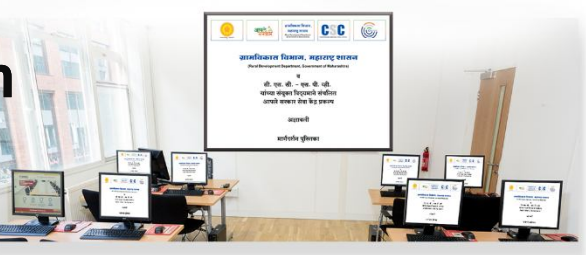

मार्गदर्शन पुस्तिका

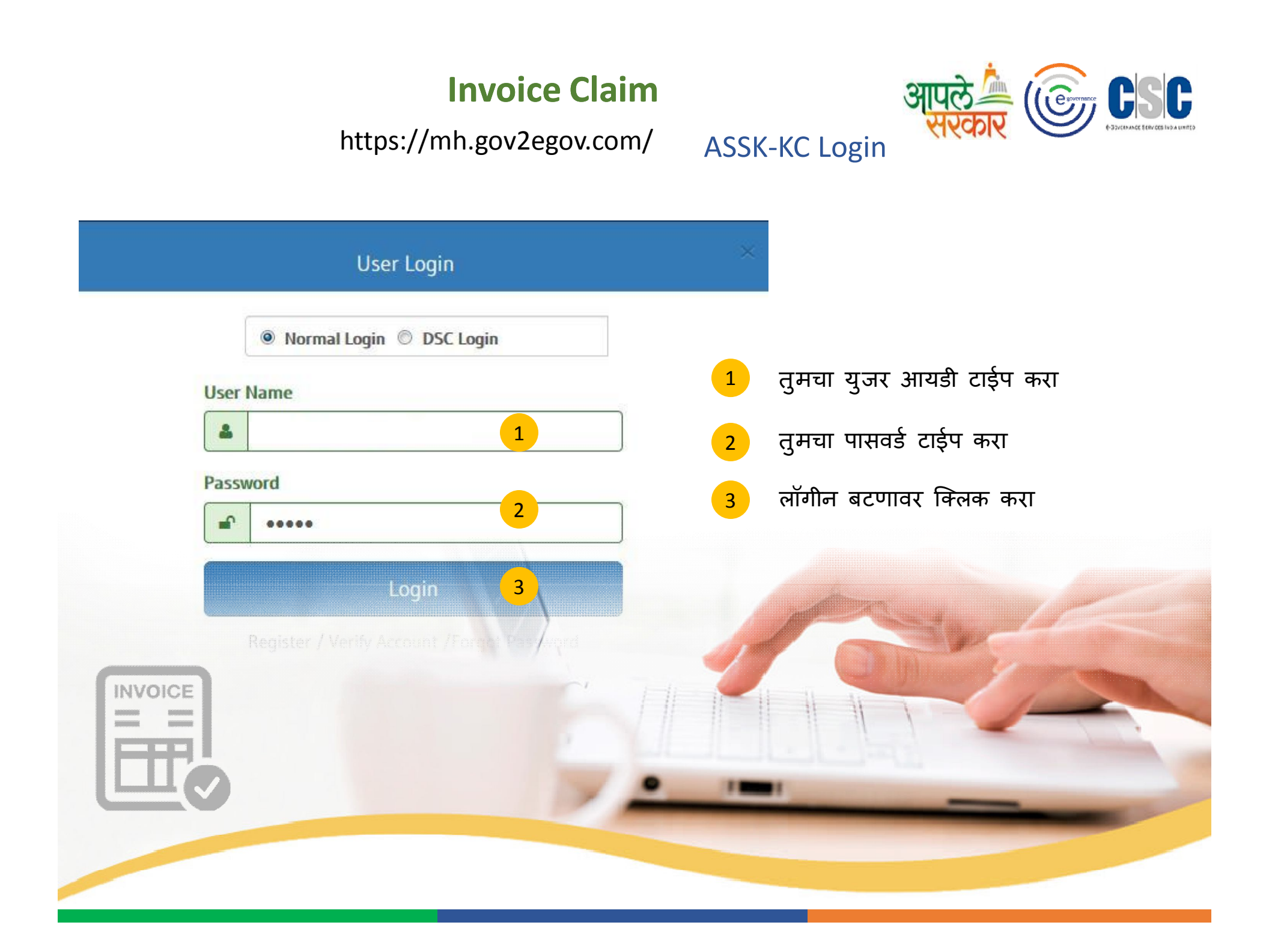

#### ASSK-KC Claim Against work

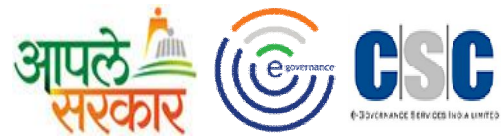

#### आपण केलेल्या कामकाजाची पुष्ठी देण्यासाठी येथे क्लिक करा.

| 🙆 Home     | 🙆 My Account 👻       | Transaction - O                                                                                               | ) Message 🗕                             |    |                                                                                                    |                    |                          | Settings | SHARDA |
|------------|----------------------|----------------------------------------------------------------------------------------------------|-----------------------------------------|----|----------------------------------------------------------------------------------------------------|--------------------|--------------------------|----------|--------|
| voice Conf | firmation            | Checklist<br>Office Address<br>Smart Ticket<br>CSC Payment Confirmati<br>Appeal Confirmation<br>Invoice Claim | ion Par<br>2017                         |    | Month April                                                                                                    | •                  |                          |          |        |
| ASSK-      | KC Details / Invoice | Details<br>Sharda Rameshwa<br>CSC_2.0 ID: 15982<br>Mobile No: 9850540<br>Email ID: shardasa                   | ar Sawade<br>0581<br>awade123@gmail.com | 23 | Performance / Availability Cor<br>Performance<br>G2G ( NIC )Count<br>G2G (eGram Soft )Count<br>G2C (1-19 )Count | npliance<br>0<br>0 | B2C Count<br>Other Count | 0<br>0   |        |
|            |                      | Joining Date: 28-11                                                                                           | 1-2016                                  | 4  | Availability<br>Total Days                                                                                      | 30                 | Availability             | 24       | - 5    |

- L) आपल्याला ज्या महिन्याच्या कामकाजाची पुष्ठी देण्याची आहे तो महिना निवडावा.
  - 3 4 आपल्या दिलेल्या सुविधांची यादी पाहण्यासाठी येथे क्लिक करा.
- 5 आपली CSC केंद्रामधील उपस्थिती पाहण्यासाठी येथे क्लिक करा.

## **G2G NIC Services List**

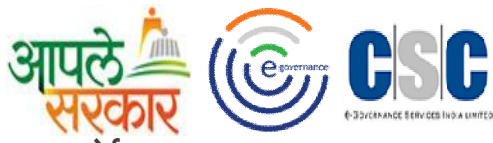

मागील स्क्रीन वरील क्र. 2 वरील क्लिक केल्या नंतर आपल्या समोर खालील स्क्रीन उपलब्ध होईल.

|        |                                 |             | NIC Services                      |                         |   |                      |
|--------|---------------------------------|-------------|-----------------------------------|-------------------------|---|----------------------|
| Sr.No. | Application Name                | Month Count | Work Alloted By Gramsevak         | Remark                  |   | Completed As Require |
|        | Data Feeding in Area Profiler   | 0           | ©γes ®No                          | Register Not Completed  |   | Not Applicable       |
|        | Data Feeding in Asset Directory | 0           | ©Yes ®No                          | Register Not Completed  | • | Not Applicable       |
|        | Local Government Directory      | 0           | ®Yes ☉No                          | Register Not Up To Date | × | ⊖Yes ®No             |
|        | Data Feeding in Plan Plus       | 0           | ®Yes ◎No                          | Register Not Up To Date | • | ©Yes ®No             |
|        | Social Audit                    | 0           | ®Yes ☉No                          | Register Not Up To Date | • | ⊙Yes ®No             |
|        | National Panchayat portal       | 0           | ©Yes ®No                          | Register Not Completed  | • | Not Applicable       |
|        | Service Plus                    | 0           | ®γes ☉No                          | Register Not Up To Date | * | ©γes ®No             |
|        |                                 |             | Priya Soft Data Entry (Monthly) : | No                      |   |                      |

• निवडलेल्या महिन्या मध्ये आपण दिलेल्या सुविधाची संख्या दिसेल.

- ग्रामसेवकांनी तुम्हाला संबंधित रजिस्टर उपलब्ध करून दिलेले असेल तर yes SELECT करा, नसेल तर No SELECT करा .
- 3 क्रमांक 2 मधील no क्लिक केले असल्यास remark select करावा.
  - संबंधित सुविधा आपण ग्रामस्थांच्या मागणीनुसार पुरवल्या असल्याची माहिती द्यावी.

#### G2G eGram Soft Services

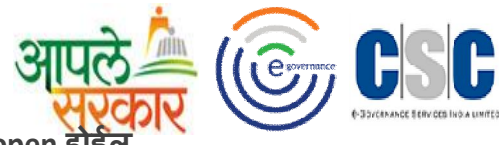

पान क्र. 1 वरील क्रमांक ३ वरती क्लिककेल्या नंतर आपल्या समोर खालील screen open होईल

| E.NO. | Service                                   | Total Count | Work Allotted By Gramsevak | Remark                  |       | Completed As Requ   |
|-------|-------------------------------------------|-------------|----------------------------|-------------------------|-------|---------------------|
|       | Budget                                    | 0           | ©Yes ⊛No                   | Register Not Up To Date | ▼ Not | Applicable          |
|       | Statement of Re-Appropriation & Allotment | 0           | ⊛Yes ⊙No                   | Register Not Up To Date | •     | Yes ©No             |
|       | Receipt & Expenditure                     | 0           | ⊛Yes ⊜No                   | Register Not Up To Date | •     | Yes ©No             |
|       | Assets & Liabilities of Panchayat         | 0           | ⊛Yes ⊜No                   | Register Not Up To Date | •     | Yes ONo             |
|       | General Cash Book                         | 0           | ⊛Yes ◎No                   | Register Not Up To Date | •     | Yes <sup>O</sup> No |
|       | Daily Cash Book                           | 0           | ⊛Yes ⊜No                   | Register Not Up To Date | •     | Yes ©No             |
|       | Classified Register                       | 0           | ●Yes ●No                   | Register Not Up To Date | • 0   | Yes No              |

1 निवडलेल्या माहिती मध्ये आपण दिलेल्या सुविधाची संख्या दिसेल.

- 2 ग्रामसेवकांनी तुम्हाला संबंधित रजिस्टर उपलब्ध करून दिलेले असेल तर YES SELECT करा, नसेल तर NO SELECT करा .
- 3 क्रमांक 2 मधील NO SELECT केले असल्यास REMARK SELECT करावा.
  - संबंधित सुविधा आपण ग्रामस्थांच्या मागणीनुसार पुरवल्या असल्याची माहिती द्यावी.

## G2G Services

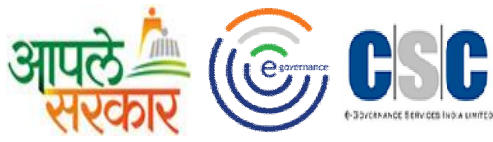

पान क्र. 1 वरील क्र 4 वरती क्लिक केल्यानंतर आपल्या समोर खालील screen open होईल.

|        |                                               |             | Mark All-A-LD- | 1                 |                       | C. D.F.        |
|--------|-----------------------------------------------|-------------|----------------|-------------------|-----------------------|----------------|
| Sr.No. | Service                                       | Total Count | Gramsevak      | Remark            | Completed As Required | the Law        |
| ĺ.     | Issuance of Below Poverty Line Certificate    | 0           | ®Yes ◎No       | Register Not Up 🔻 | ®Yes ◎No              | ⊛Yes ◎No       |
| 2      | Issuance of Residential Certfiacte            | 0           | ®Yes ⊖No       | Register Not Up 🔻 | ®Yes ◎No              | ®Yes ◎No       |
|        | Issuance of Living Certificate                | 0           | ®Yes ◎No       | Register Not Up   | ®Yes ◎No              | ®Yes ◎No       |
| •      | Issuance of NOC for a Professional/Bussiiness | 0           | ®Yes ⊙No       | Register Not Up   | ⊛Yes ©No              | ®Yes ◎No       |
| 5      | Issuance of Property Assessment Certificate   | 0           | ®Yes ◎No       | Register Not Up   | ®Yes ◎No              | ⊛Yes ©No       |
| 5      | Property Mutation Entry Certificate/Copy      | 0           | ©Yes ⊛No       | Register Not Co 🔻 | Not Applicable        | Not Applicable |
| 7      | Issuance of No Due Certificate                | 0           | ®Yes ⊙No       | Register Not Up 🔻 | ®Yes ◎No              | ®Yes ◎No       |
|        |                                               |             |                | (° )              |                       |                |

- 1 निवडलेल्या माहिती मध्ये आपण दिलेल्या सुविधाची संख्या दिसेल.
- 2 ग्रामसेवकांनी तुम्हाला संबंधित रजिस्टर उपलब्ध करून दिलेले असेल तर Yes Select करा, नसेल तर No Select करा .
- 3 क्रमांक 2 मधील No Select केले असल्यास Remark Select करावा.
- 4 संबंधित सुविधा आपण ग्रामस्थांच्या मागणीनुसार पुरवल्या असल्याची माहिती द्यावी.
  - आपण दिलेली सुविधा कायद्यानुसार योग्य आहे की नाही ते निवडावे.

#### Appeal Confirmation Step-I

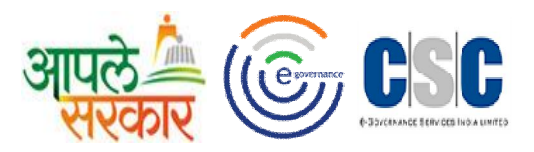

ग्रामसेवकांनी देयक प्रमाणित केल्यानंतर 5 दिवसामधे आपण तक्रार नोंदवू शकता. मसेवकांनी प्रमाणित केलेल्या देयाका बद्दल आपल्याला तक्रार करण्याची असल्यास आपण खालील आवश्यक माहिती भरून तक्रार दाखल करू शकता.

| i e | 🗿 Home               | 🚺 My Account 🗸                    | Iransaction ◄                                                                     | i @ Message →                          |                                                |                 |                                 |                      |                             | Settings                        | SHARDA |   |
|-----|----------------------|-----------------------------------|-----------------------------------------------------------------------------------|----------------------------------------|------------------------------------------------|-----------------|---------------------------------|----------------------|-----------------------------|---------------------------------|--------|---|
| App | peal Confi<br>Past H | irmation<br>learing Status (If Ar | Checklist<br>Office Address<br>Smart Ticket<br>CSC Payment Co<br>Appeal Confirmat | nfirmation )                           |                                                | Invoice Co      | onfirmed                        |                      | Derine                      |                                 |        | * |
|     | Y                    | 2017  January February March      | Month<br>April<br>April<br>May<br>June                                            | Hearing<br>July<br>August<br>September | Non-Hearing<br>October<br>November<br>December |                 | January<br>February<br>March    | April<br>May<br>June | July<br>August<br>September | October<br>November<br>December |        | ш |
|     | G.S. C               | omment's                          |                                                                                   |                                        |                                                | Appeal Co       | mment's And                     | FeedBack             |                             |                                 |        |   |
|     | Co                   | omment :                          |                                                                                   | OK Confirmed                           |                                                | Do Yo<br>For Ap | u Want To App<br>oril Generated | YES                  | ~                           | ]                               |        |   |

- ज्या महिन्याच्या देयकाबाबत आपल्याला तक्रार करण्याची असेल तो महिना निवडावा.
- आपण केलेल्या तक्रारीचे माननीय गटविकास अधिकारी यांनी निवारण केल्यास हिरवा रंग दिसेल अथवा लाल रंग दिसेल.

## Appeal Confirmation Step-II

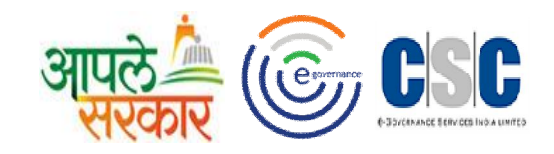

| Home 🚺 My Account 🗸 🌀 Transacti         | ion + O Message +                 |                                                          |                            | 💿 Settings | SHARDA |
|-----------------------------------------|-----------------------------------|----------------------------------------------------------|----------------------------|------------|--------|
| march ounc                              | ooptenhoot December               |                                                          |                            |            |        |
|                                         |                                   |                                                          |                            |            |        |
|                                         |                                   |                                                          |                            |            |        |
| G.S. Comment's                          |                                   | Appeal Comment's And FeedBack                            | 4                          |            |        |
| Comment :                               | OK Confirmed                      | Do You Want To Appeal For<br>April Generated Invoice? :* | YES •                      |            |        |
| Invoice Amount (Inclusive Tax) :        | 12017.5                           |                                                          |                            |            |        |
| Amount With Deduction (Inclusive Tax) : | 10292.5                           | Additional Comment :*                                    | Appeal Confirm             |            |        |
|                                         |                                   |                                                          | Characters remaining : 186 |            |        |
|                                         |                                   |                                                          |                            |            |        |
|                                         |                                   |                                                          |                            |            |        |
|                                         |                                   |                                                          |                            |            |        |
| माहि                                    | ती जतन करण्यासाठी येते क्लिक करा. |                                                          |                            |            |        |
|                                         |                                   | Submit Cancel                                            |                            |            |        |
|                                         |                                   |                                                          |                            |            |        |
|                                         | 62016                             | eGovernance ERP-Connect, All Rights Reserved.            |                            |            |        |

ग्रामसेवकांनी प्रमाणित केलेली देयक रक्कम आणि नियोजित देयक रक्कम दिसेल.

3

4

• आपल्याला तक्रार नोंदवायची असेलेस YES पर्याय निवडून आपल्या तक्रारीबाबत माहिती मोजक्या शब्दात द्यावी (जास्तीत जास्त २०० अक्षर).

## ASSKC-KC My Payment

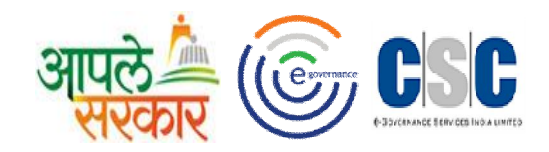

आपल्या मासिक मानधनाचा अहवाल खालील प्रमाणे दिसेल

| Home                 | My Account -                  | Transaction           | - 💿 Messa                  | age 🛨                    |                      |                                        |                          |                                    |                                                                           |                 |               | Settings          | SHARD        |
|----------------------|-------------------------------|-----------------------|----------------------------|--------------------------|----------------------|----------------------------------------|--------------------------|------------------------------------|---------------------------------------------------------------------------|-----------------|---------------|-------------------|--------------|
| ment Def             | My Profile<br>My Documents    |                       | $\rightarrow$              |                          |                      |                                        |                          |                                    |                                                                           |                 |               |                   |              |
|                      | My Calendar<br>My Performance | )                     |                            |                          |                      | <b>Year</b><br>2017                    | 1                        | 2                                  | 3                                                                         | 4               | 5             | 6                 |              |
| Remuneratio<br>Month | Working Days                  | Total Present<br>days | Calculated<br>Remuneration | Approved<br>Remuneration | Paid<br>Remuneration | Remuneration<br>Status                 | Remuneration<br>Received | ASSK-KC's<br>Additional<br>Comment | CSC-SPV<br>Remuneration<br>Remark                                         | Bank Remark     | Appeal Status | Appeal<br>Remark  | Appeal Cance |
| January              | 25                            | 24                    | 6000                       | 6000                     | O                    | On Hold and<br>Release                 |                          |                                    |                                                                           |                 |               |                   | Cancel       |
| February             | 24                            | 23                    | 6000                       | 6000                     | 12000                | Bank Sheet<br>Uploaded                 |                          |                                    | Advance<br>Remuneration<br>Against Month<br>Dec 2016 ,Jan<br>And Feb 2017 | Payment<br>Done |               |                   | Cancel       |
| March                | 27                            | 26                    | 6000                       | 6000                     | 0                    | Confirmation<br>On Hold and<br>Release |                          |                                    |                                                                           | NA              |               |                   | Cancel       |
| April                | 25                            | 24                    | 6000                       | 6000                     | 0                    | Confirmation<br>On Hold and            |                          |                                    |                                                                           | NA              | APPEALED      | Appeal<br>Confirm | Cancel       |

- संबंधित महिन्याचे मासिक मानधन आपल्याला मिळालेले असलेस सदर चेकबॉक्स check कराव आणि comment देवून submit button
  - वर क्लिक करावे.

- CSC-SPV आणि Bank ने दिलेले remark आपल्याला दिसतील.
- जर आपण संबंधित महिन्याचा देयकाबाबत तक्रार नोंद केली असेल तर सदर तक्रारीची माहिती दिसेल.
- आपण केलेली तक्रार रद्द करणेची असलेस Cancel button वर क्लिक करा.

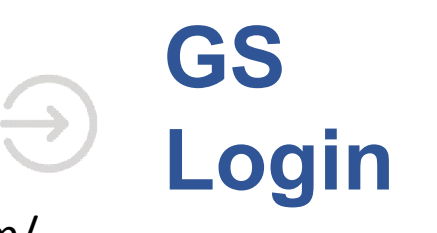

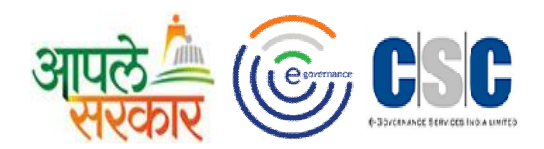

https://mh.gov2egov.com/

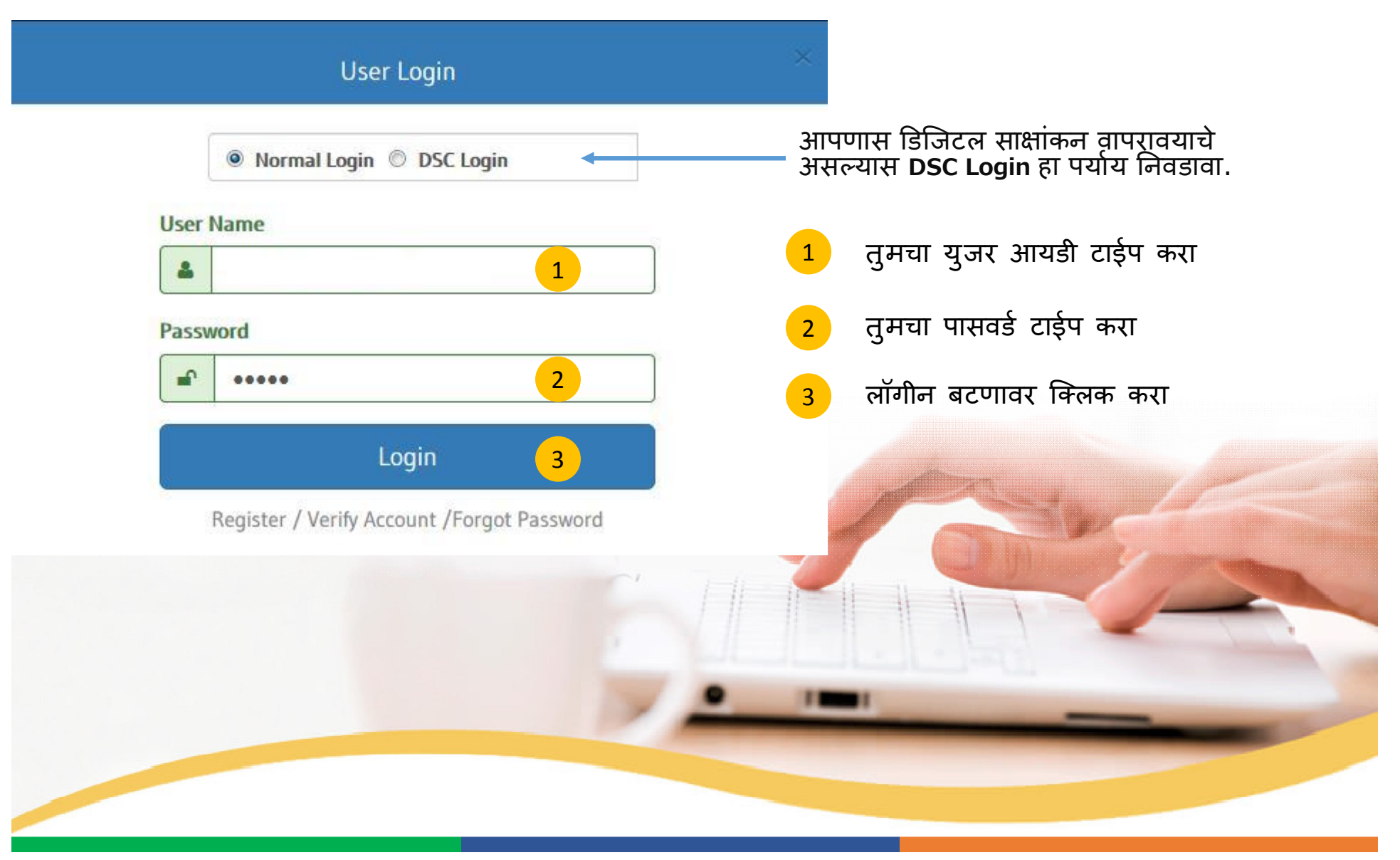

#### Gs - Invoice Confirmation Step-I

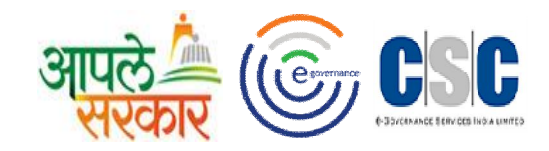

| is monurs involce is Alleudy Coll | firmed.!                                                                                                    |                                                                                      |                          |                |
|-----------------------------------|----------------------------------------------------------------------------------------------------|--------------------------------------------------------------------------------------|--------------------------|----------------|
|                                   | You have confirme                                                                                                    | d invoice for selected month.                                                        |                          |                |
|                                   | Year<br>2017                                                                                                    | Month 1<br>October                                                                   | V                        |                |
| ASSK-KC Details                   |                                                                                                    | Performance / Availability Compliance                                                |                          | 5              |
|                                   | Dnyaneshwar Bhausaheb Bhagat<br>CSC_2.0 ID: 16153<br>Mobile No: 9975626534<br>Email ID: DNYANESHWARBHAGAT5215@gmail.com<br>Allotment/Onboarded Date: 28-11-2016 | Performance<br>G2G ( NIC )Count 69<br>G2G (eGram Soft )Count 0<br>G2C (1-19 )Count 2 | B2C Count<br>Other Count | 0              |
|                                   | Status: Active                                                                                                    | Availability Total Days                                                              | s 31 Total Wo            | orking Days 26 |

- ज्या महिन्याच्या देयकावराती confirmation देणेच आहे तो महिना निवडावा.
- केंद्रचालकाने केलेल्या कामकाजाची पडताळनी करण्यासाठी येथे क्लिक करा.
  - केंद्राचालाकाने केलेल्या कामकाजाची आकडेवारी दिसेल.

1

5

6

3 4

केंद्राचालाकाची उपस्थिती पडताळण्यासाठी येथे क्लिक करा.

#### NIC -Services Confirmation

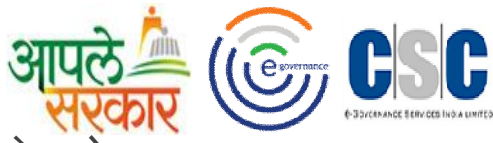

Gs –Invoice Confirmation-1 वरील क्रमांक २ वरती क्लिक केल्यावर आपल्यासमोर खालील स्क्रीन ओपन होइल.

| -          |                                 | •             | ASS                     | K-KC <sup>··</sup> Claim Against V | Vork                      | Work A        | llot -d to          |                         |   | Compl        | leted A  |
|------------|---------------------------------|---------------|-------------------------|------------------------------------|---------------------------|---------------|---------------------|-------------------------|---|--------------|----------|
| Sr.<br>No. | Service Name                    | Month's Count | Work Allocated<br>By GS | Completed As<br>Required           | ASSK-KC's<br>Remark       | Gram<br>• Yes | isevak<br><b>No</b> | Remark                  |   | Req<br>• Yes | o No     |
| 2          | Data Feeding in Area Profiler   | 0             | NO                      | Not Updated By KC                  | Register Not<br>Completed | ©γes          | • No                | Register Not Up To Date | • | Not App      | olicable |
| з          | Data Feeding in Asset Directory | 0             | NO                      | Not Updated By KC                  | Register Not<br>Completed | Yes           | <mark>◎No</mark>    | Register Not Up To Date | v | Yes          | ©No      |
| 4          | Local Government Directory      | 0             | YES                     | NO                                 | -                         | • Yes         | No                  | Register Not Up To Date | • | ⊖Yes         | • No     |
| 5          | Data Feeding in Plan Plus       | 0             | YES                     | NO                                 | 150                       | ®Yes          | No                  | Register Not Up To Date | • | ⊚Yes         |          |
| 6          | Social Audit                    | 0             | YES                     | NO                                 | -                         | Yes           | ©No                 | Register Not Up To Date | • | ⊖Yes         | No       |
| 7          | National Panchayat portal       | 0             | NO                      | Not Updated By KC                  | Register Not<br>Completed | Yes           | <sup>©</sup> No     | Register Not Up To Date | • | Yes          | No       |
| 8          | Service Plus                    | 0             | YES                     | NO                                 | -                         | ⊛Yes          | No                  | Register Not Up To Date | • | ⊙Yes         | No       |
|            |                                 |               |                         |                                    |                           |               |                     |                         |   |              |          |

- केंद्राचालाकाने दिलेल्या सुविधांची संख्या दिसेल.
- 2 केंद्राचालाकाने त्याच्या कामकाजासंदर्भात दिलेली माहिती उपलब्ध होईल.
- 3 आपण केंद्राचालाकाला कामकाजासाठी संबंधित register पुरविले आहेत कि नाही हयाबाबत पुष्ठी देणे.
- 4 क्रमांक ३ मधील no असेल तर योग्य पर्याय निवडावा.

5

गरजेनु सार संबंधित सेवा केंद्राचालाकाने पुरवली आहे कि नाही ते select करणे.

## G2G eGram Soft Services

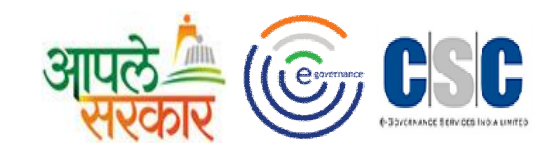

| Sr  |                                           |               | ASSK                    | -KC's Claim Against      | Work                      | Work A        | lloted to<br>KC Bv |                      | Co                                    | mplete          |
|-----|-------------------------------------------|---------------|-------------------------|--------------------------|---------------------------|---------------|--------------------|----------------------|---------------------------------------|-----------------|
| No. | Service Name                              | Month's Count | Work Allocated By<br>GS | Completed As<br>Required | ASSK-KC's Remark          | Gran<br>• Yes | sevak<br>No        | Remark               | o Ye                                  | kequire<br>s oN |
| 1   | Budget                                    | 0             | NO                      | YES                      | Register Not<br>Completed | ® Yes         | No                 | Register Not Up To D | γ<br>⊛Yes                             | No              |
| 2   | Statement of Re-Appropriation & Allotment | 0             | YES                     | YES                      | -                         | ⊙Yes          | No                 | Register Not Up To D | Not Ap                                | olicable        |
| 3   | Receipt & Expenditure                     | 0             | YES                     | YES                      | 12                        | ®¥es          | No                 | Register Not Up To D | • • • • • • • • • • • • • • • • • • • | No              |
| 4   | Assets & Liabilities of Panchayat         | 0             | YES                     | YES                      | -                         | ®γes          | <mark>⊘N</mark> o  | Register Not Up To D | • Yes                                 | No              |
| 5   | General Cash Book                         | 0             | YES                     | NO                       | (5)                       | ⊛γes          | No                 | Register Not Up To D | γ<br>○Yes                             | No              |
| 6   | Daily Cash Book                           | 0             | YES                     | NO                       | -                         | • Yes         | No                 | Register Not Up To D | • Yes                                 | ©No             |
| 7   | Classified Register                       | 0             | YES                     | NO                       |                           | Yes           | No                 | Register Not Up To D | Yes                                   | No              |

Gs –Invoice Confirmation-1 वरील क्रमांक 3 वरती क्लिक केल्यावर आपल्यासमोर खालील स्क्रीन ओपन होइल.

कंंद्राचालाकाने दिलेल्या सुविधांची संख्या दिसेल.

1

- 2 केंद्राचालाकाने त्याच्या कामकाजासंदर्भात दिलेली माहिती उपलब्ध होईल.
- 3 आपण केंद्राचालाकाला कामकाजासाठी संबंधित register पुरविले आहेत कि नाही हयाबाबत पुष्ठीदेणे.
- 4 क्रमांक ३ मधील no असेल तर योग्य पर्याय निवडावा.
  - गरजेनुसार संबंधित सेवा केंद्राचालाकाने पुरवली आहे कि नाही ते select करणे.

#### **Gs** – Invoice Confirmation-1

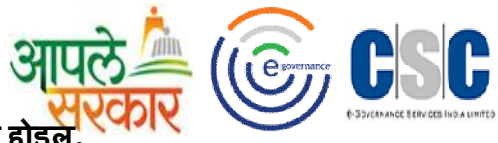

वरील क्रमांक 4 वरती क्लिक केल्यावर आपल्यासमोर खालील स्क्रीन ओपन होइल

| e-  |                                                  |               | ASSK                    | -KC's Claim Against      | Work                      | Work Alloted to         |                      | Completed As           | Service Deliv          |
|-----|--------------------------------------------------|---------------|-------------------------|--------------------------|---------------------------|-------------------------|----------------------|------------------------|------------------------|
| No. | Service Name                                     | Month's Count | Work Allocated<br>By GS | Completed As<br>Required | ASSK-KC's<br>Remark       | Gramsevak<br>• Yes • No | Remark               | Required<br>• Yes • No | as Per the I<br>Yes ON |
| 1   | Issuance of Below Poverty Line Certificate       | 0             | YES                     | YES                      | 121                       | ●Yes ◎No                | Register Not Up To 🔻 | ®Yes ◎No               | ®Yes ◎N                |
| 2   | Issuance of Residential Certfiacte               | 0             | YES                     | YES                      | -                         | ©Yes ●No                | Register Not Com     | Not Applicable         | Not Applicab           |
| 3   | Issuance of Living Certificate                   | 0             | YES                     | YES                      | 170                       | ®Yes ◎No                | Register Not Up To   | ©Yes ®No               | ®Yes ◎N                |
| 4   | Issuance of NOC for a<br>Professional/Bussiiness | 0             | YES                     | YES                      |                           | ⊛Yes ◯No                | Register Not Up To   | ©Yes ⊛No               | ®Yes ⊙N                |
| 5   | Issuance of Property Assessment Certificate      | 0             | YES                     | YES                      |                           | ®Yes ◎No                | Register Not Up Te   | ®Yes ◎No               | ®Yes ⊜N                |
| 6   | Property Mutation Entry Certificate/Copy         | 0             | NO                      | YES                      | Register Not<br>Completed | ®Yes ◎No                | Register Not Up Te 🔻 | ⊙Yes ®No               | ®Yes ⊙N                |
| 7   | Issuance of No Due Certificate                   | 0             | YES                     | YES                      | 341                       | ●Yes ○No                | Register Not Up To   | ●Yes ◎No               | ®Yes ◎N                |
|     |                                                  |               | 123                     | 155                      |                           |                         | Register Not Op It   |                        |                        |

2

1 केंद्राचालाकाने दिलेल्या सुविधांची संख्या दिसेल.

4

5

- केंद्राचालाकाने त्याच्या कामकाजासंदर्भात दिलेली माहिती उपलब्ध होईल.
- 3) आपण केंद्राचालाकाला कामकाजासाठी संबंधित register पुरविले आहेत कि नाही हयाबाबत पुष्ठी देणे.
  - क्रमांक ३ मधील no असेल तर योग्य पर्याय निवडावा.
    - गरजेनुसार संबंधित सेवा केंद्राचालाकाने पुरवली आहे कि नाही ते select करणे.
    - आपण दिलेली सुविधा कायद्यानुसार योग्य आहे की नाही ते निवडावे.

#### GS Invoice Confirmation Step-II

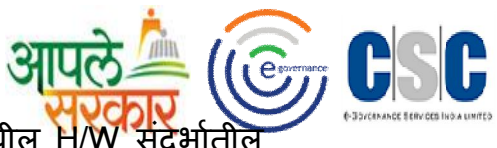

|                                           | Transaction +                           |                           |                    |                             |                                | 🧿 Settings 🛛 ANAN                                                                                    |
|-------------------------------------------|-----------------------------------------|---------------------------|--------------------|-----------------------------|--------------------------------|----------------------------------------------------------------------------------------------------|
| e Confirmation                            | $\rightarrow$                           |                           |                    |                             | 9                              |                                                                                                    |
| SI.A Compliance                           | Tra                                     | ining संदर्भ              | तील माहिती.        |                             | Stationary उपत                 | तब्धतेची माहिती                                                                                      |
| Hardware                                  |                                         | ۲                         | Training           |                             | Stationary                     | 8                                                                                                    |
| Total Opened Tickets Te<br>for H/w        | otal UnResolved Tickets After<br>7 Davs | Total Resolved<br>Tickets | Scheduled Meetings | Scheduled Meeting Completed | Consumables Received last Date |                                                                                                    |
| 0                                         | 0                                       | 0                         | 0                  | 0                           | Consumables last Received      | Dd/Mm/Yyyy                                                                                           |
|                                           | nation (Please Click on the l           | pelyw checkbox for C      | onfirmation)       | 11 आप                       | ण केलेल्या कपातीनंतर           | <mark>र देयक रक्कम दिसे</mark> ल                                                                     |
| Invoice Status And Confirm                | interior (rease block of the r          |                           |                    |                             |                                |                                                                                                    |
| Invoice Status And Confirm<br>Dedu        | iction recorded as per con              | firmation = 0 %           | ĺ                  | Calculated and Approved /   | Amount = ₹ 12017.5             | Download Pro-<br>Forma Invoice                                                                       |
| Invoice Status And Confirm<br>Dedu<br>Cor | nment ( optional ) :                    | ifirmation = 0 %          | <br>               | Calculated and Approved     | Amount = ₹ 12017.5             | Download Pro-<br>Forma Invoice<br>PDF<br>Pro-Forma Invoice<br>Amount (Including<br>Tax)<br>12,017.50 |

©2016 eGovernance ERP-Connect, All Rights Reserved.

- 12: दयेक प्रमाणित करणेसाठी येथे क्लिक करा
- 13: दयेक प्रमाणित आपल्याला remark देनेचा असल्यास येथे type करा
- 14: देयक डाउनलोड करण्यासाठी येथे क्लिक करा
- 15: दयेक प्रमाणित माहिती जतन करण्यासाठी येथे क्लिक करा
- 16: केंद्र चालकाच्या कामकाजाच्या पत्रावारती digital sign apply करण्यासाठी येथे क्लिक करा
- 17: केंद्र चालकाच्या कामकाजाच्या पत्रावारती सही करून upload करण्यासाठी येथे क्लिक करा
- 18: bank RTGS from download करण्यासाठी येथे क्लिक करा

#### Gs - Invoice Confirmation Step-I

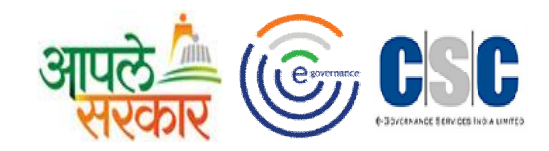

| You have confirmed invoice for selected month.         Year       Month       1         2017       October       9         ASSK-KC Details       Performance / Availability Compliance       5         Image: Dryaneshwar Bhausaheb Bhagat       2       G2G (NC) Count       69       B2C Count       0         CSC_2.0 ID: 16153       Mobile No: 997562534       2       G2G (eFram Soft)Count       0       Other Count       0         Alotment/Onboarded Date: 28.11.2016       3       G2C (1:15)Count       2       4       Availability       Total Working Days       2 | his Month's Invoice is Already Cor | firmed.!                                                                                                    |                                                                                      |                                 |                |
|----------------------------------------------------------------------------------------------------|------------------------------------|----------------------------------------------------------------------------------------------------|--------------------------------------------------------------------------------------|---------------------------------|----------------|
| Year       Month       1         2017       October       •         ASSK-KC Details       Performance / Availability Compliance       5         Imail D: DNYANESHWARBHAGAT5215@gmail.com       0       0       0       0         Aloment/Onboarded Date: 28-11-2016       3       G2C (tris)Count       2       0         Status: Active       4       Output Days       3       Total Working Days       2                                                                                                    |                                    | You have confirme                                                                                                    | d invoice for selected month.                                                        |                                 |                |
| ASSK-KC Details           Dnyaneshwar Bhausaheb Bhagat         Performance / Availability Compliance         9         B2C Count         0           CSC_2.0 ID: 16153         Mobile No: 9975626534         G2G (NIC )Count         69         B2C Count         0           Email ID: DNYANESHWARBHAGAT5215@gmail.com         Alotment/Onboarded Date: 28-11-2016         3         G2C (1-19 )Count         2         0           Status: Active         4         Availability         Total Working Days         2         0                                                 |                                    | Year<br>2017                                                                                                    | Month 1<br>October                                                                   | ¥                               |                |
| Dnyaneshwar Bhausaheb Bhagat       CSC_2.0 ID: 16153         Mobile No: 9975626534       G2G (NIC )Count       69       B2C Count       0         Email ID: DNYANE SHWARBHAGAT5215@gmail.com       Allotment/Onboarded Date: 28-11-2016       3       G2C (1-19 )Count       2       0         Status: Active       4       Availability       Total Days       31       Total Working Days       24                                                                                                    | ASSK-KC Details                    |                                                                                                    | Performance / Availability Compliance                                                |                                 | 5              |
| Status: Active 4 Availability Total Days 31 Total Working Days 20                                                                                                    |                                    | Dnyaneshwar Bhausaheb Bhagat<br>CSC_2.0 ID: 16153<br>Mobile No: 9975626534<br>Email ID: DNYANESHWARBHAGAT5215@gmail.com<br>Allotment/Onboarded Date: 28-11-2016 | Performance<br>G2G ( NIC )Count 69<br>G2G (eGram Soft )Count 0<br>G2C (1-19 )Count 2 | B2C Count<br>Other Count        | 0              |
| ASSKL Availability BM Availability UM Availability                                                                                                    |                                    | Status: Active                                                                                                    | Availability Total Days                                                              | s 31 Total W<br>BM Availability | orking Days 26 |

- ज्या महिन्याच्या देयकावराती confirmation देणेच आहे तो महिना निवडावा.
- केंद्रचालकाने केलेल्या कामकाजाची पडताळनी करण्यासाठी येथे क्लिक करा.
  - केंद्राचालाकाने केलेल्या कामकाजाची आकडेवारी दिसेल.

1

5

6

3 4

केंद्राचालाकाची उपस्थिती पडताळण्यासाठी येथे क्लिक करा.

#### GS Invoice Confirmation Step-III

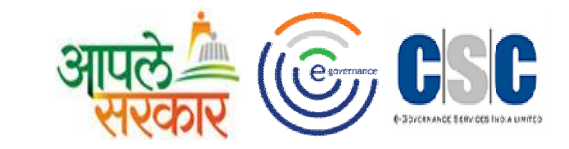

|                              | Help Desk Ticket Information                               |                                                                       |                |                        | ing Given to ASSM              | K-KC                                               | Consumables Availability                          |                     |                                                 |                                       |                                                                            |                                    |
|------------------------------|------------------------------------------------------------|-----------------------------------------------------------------------|----------------|------------------------|--------------------------------|----------------------------------------------------|---------------------------------------------------|---------------------|-------------------------------------------------|---------------------------------------|----------------------------------------------------------------------------|------------------------------------|
| Ticket Type                  | Total                                                      | Total Unresolved                                                      | Total          |                        | Scheduled                      | Scheduled Meeting                                  | Consumables                                       | Available           | From Date                                       |                                       | To Date                                                                    |                                    |
|                              | Opened                                                     | After 7 Days                                                          | Resolved       |                        | Meetings                       | Completed                                          | Rim (Paper)                                       | Yes No              | 01-10-2017                                      | m                                     | 01-10-2017                                                                 |                                    |
| Hardware                     | 0                                                          | 0                                                                     | 0              | BM                     | 0                              | 0                                                  | Toner of Printer                                  | Ves No              | 01-10-2017                                      |                                       | 01-10-2017                                                                 |                                    |
| All (Except H/W)             | 0                                                          | 0                                                                     | 0              | DM                     | 0                              | 0                                                  |                                                   | . 163 . 16          | 01 10 1017                                      |                                       | 01 10 2017                                                                 |                                    |
| Deduction Rec                | Confirmation<br>orded as per C                             | (Please click on the                                                  | e below checkl | oox for c              | onfirmation)<br>Calculat       | ted and Approved Amount (I                         | Including Tax) = ₹ 11698                          | 8.83                |                                                 |                                       |                                                                            |                                    |
| Deduction Rec<br>4.5% TDS De | Confirmation<br>orded as per C<br>ducted                   | (Please click on the                                                  | e below checkl | unt: 446.              | onfirmation)<br>Calculat<br>14 | ted and Approved Amount (I<br>Payable Amount After | Including Tax) = ₹ 11698<br>TDS Deduction : 11252 | <b>8.83</b><br>2.69 | D-wnload<br>Invoid                              | d Tax<br>ce                           | Download F<br>Forma Invo                                                   | Pro-<br>vice                       |
| Deduction Rec<br>4.5% TDS De | Confirmation<br>orded as per C<br>ducted<br>With Invoice C | (Please click on the<br>confirmation = 5.13 %<br>onfirmation          | TDS Amo        | unt: 446.              | Calculat                       | ted and Approved Amount (I<br>Payable Amount After | Including Tax) = ₹ 11698<br>TDS Deduction : 11252 | <b>8.83</b><br>2.69 |                                                 | d Tax<br>ce                           | Download F<br>Forma Invo                                                   | Pro-<br>vice                       |
| Deduction Rec<br>4.5% TDS De | Confirmation<br>orded as per C<br>ducted<br>With Invoice C | (Please click on the<br>confirmation = 5.13 %<br>onfirmation<br>Comme | TDS Amo        | ox for co<br>unt: 446. | Calculat                       | ted and Approved Amount (I<br>Payable Amount After | Including Tax) = ₹ 11698<br>TDS Deduction : 11252 | <b>8.83</b><br>2.69 | Tax Invoid<br>Invoid<br>Tax Invoid<br>Including | d Tax<br>ce<br>roice<br>int<br>g Tax) | Download F<br>Forma Invo<br>PDF<br>Pro-Form<br>Invoice Amo<br>(Including 1 | Pro-<br>vice<br>la<br>punt<br>[ax) |

3

- Invoices confirm करण्यापूर्वी सदर चेकबॉक्स वर क्लिक करा.
- Invoice confirm करण्यासाठी येथे क्लिक करा.

1

2

- Task confirm letter वरती सही करून अपलोड करण्यासाठी येथे
- Task confirm पत्रावरती digital sign apply करण्यासाठी येथे क्लिक करा.
- 5 Bank RTGS form डाऊनलोड करण्यासाठी येथे क्लिक करा.

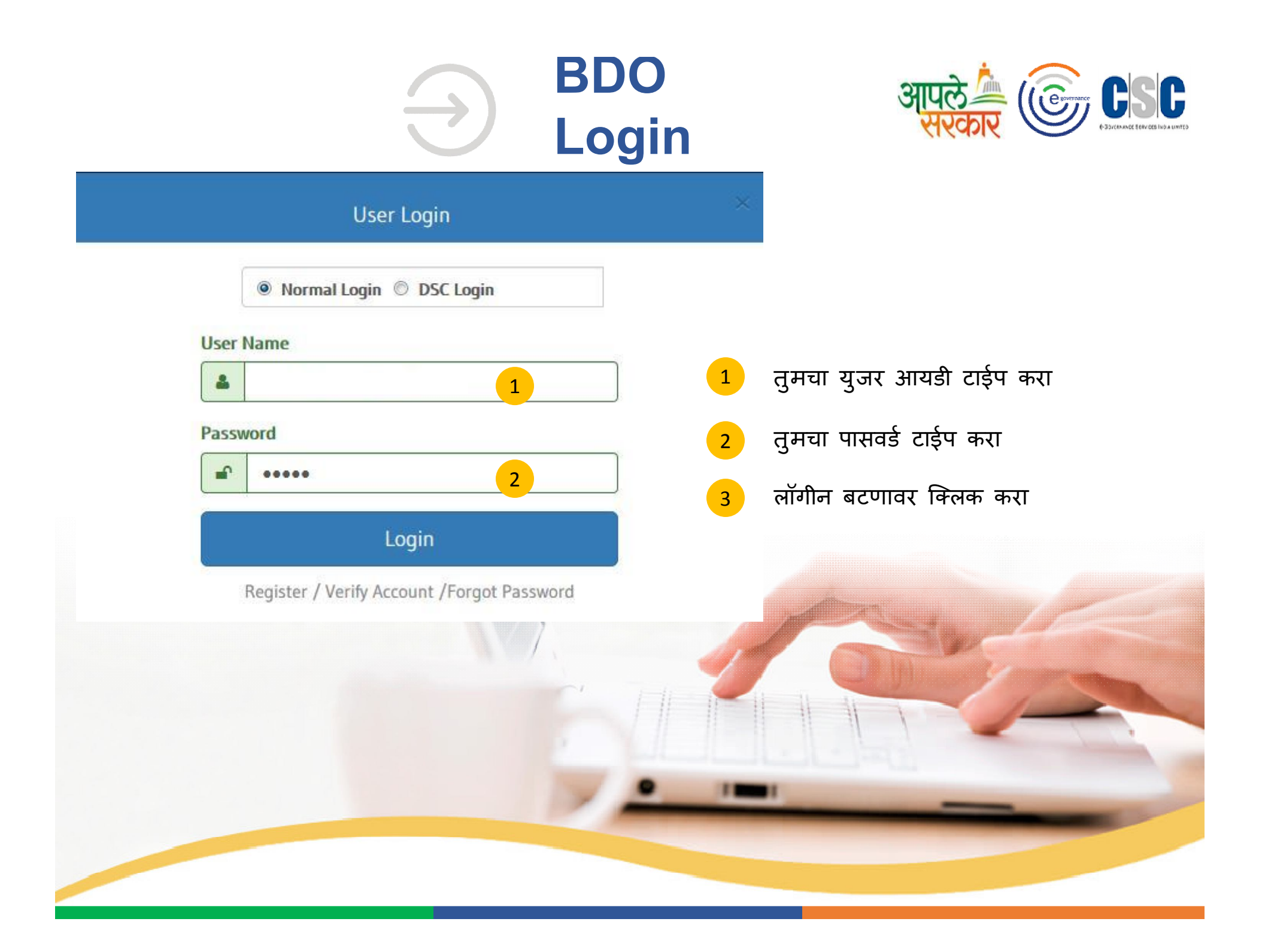

### Apply Digital Signature

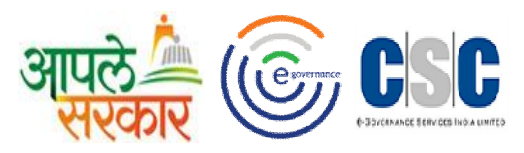

#### आ. स. से. केंद्र चालकांनी सादर केलेल्या तक्रारीची यादी आपल्याला खालील प्रमाणे दिसेल.

| Home       | OMy Account - | C Transaction -                        | 🕒 Dashboard 🗸       |                           |           |                      |             | Settings (1) RAMESH |
|------------|---------------|----------------------------------------|---------------------|---------------------------|-----------|----------------------|-------------|---------------------|
|            |               | ASSK-KC Task Confirm                   | nation              |                           |           |                      |             |                     |
| voice Hear | ring's        | Invoice Hearing                        | lick on "GP" N      | ame for giving Hearing Co | omments.  |                      |             |                     |
|            |               | Total GP:- 9                           | 98                  | Total Hearing:- 0         | i.        | Pending Hearing:- 98 | 1           |                     |
|            |               | Year                                   |                     | Month                     |           |                      | _           |                     |
|            |               |                                        | 2017                |                           | April     |                      | •           |                     |
| Sr.No.     | GP Name       | Total Invoice<br>Amount(Inclusive Tax) | Deduction<br>Amount | B2C Count                 | G2C Count | G2G Count            | Other Count | Availability        |
|            |               |                                        |                     |                           |           |                      |             |                     |
| 1          | KELWAD        | 12017.5                                | 6894.26             | 0                         | 0         | 0                    | 0           | 12                  |
| 2          | KINHI SAWADAT | 12017.5                                | 10206.26            | 0                         | 0         | 0                    | 0           | 24                  |
| 3          | SAWNA         | 12017.5                                | 10292.5             | 0                         | 0         | 0                    | 0           | 29                  |
|            | 2             |                                        |                     |                           |           |                      |             |                     |

आपल्या तालुक्यामधील ASSK center, तक्रार केलेल्या सेंटरची संख्या आणि पेंडिंग count ची संख्या दर्शविण्यात आली आहे.
 आपणास ताक्ररीचे निवारण करण्यासाठी ग्रामापंचायतीच्या नावावरती right click करावे .

Invoice Hearing Information Step-I

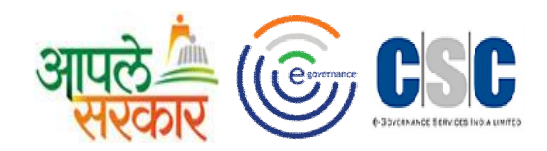

| O Home O My Account → I Transaction → | Dashboard +                  |                               |                 |              | Settings | RAMESH |
|---------------------------------------|------------------------------|-------------------------------|-----------------|--------------|----------|--------|
| Hearing Confirmation                  | $\rightarrow$                |                               |                 |              |          | ]      |
| ASSK-KC Personal Details              | 1                            | Performance and Availability  |                 | 2            |          |        |
| Sharda                                | Rameshwar Sawade             | B2C Count                     | 0               | Other Count  | 0        |        |
| CSC_2.0<br>Mobile N                   | ID: 15982<br>lo: 9850540581  | G2G Count                     | 0               | G2C Count    | 0        |        |
| Email ID<br>shardasa                  | :<br>awade123@gmail.com      | Total Days                    | 30              | Availability | 29       |        |
| Joining                               | Date: 28-11-2016             |                               |                 |              |          |        |
|                                       |                              |                               |                 |              |          |        |
|                                       |                              |                               |                 |              |          |        |
| GS Comments                           | 3                            | Hearing Comments And Feedback | ¢               | 4            |          |        |
| Deduction Reason:                     | H/W and stationary deduction | Hearing Status :              | Accepted        | ¥            |          |        |
| Comment:                              | OK Confirmed                 | Hearing Comments :*           |                 |              |          |        |
| Invoice Amount(Inclusive Tax):        | 12017.5                      |                               | Characters rema | aining: 200  |          |        |
| Amount With Deduction(Inclusive Tax): | 10292.5                      |                               |                 |              |          |        |

- संबंधीत ग्रामपंचायती मधील आ. स. से. केंद्राचालकाची उपस्थिती व कामकाज दर्शविण्यात आलेले आहे.
- संबंधीत ग्रामपंचायत मधील आ. स. से. केंद्राचालकाची उपस्थिती व कामकाज दर्शविण्यात आलेले आहे .
- संबंधित ग्रामपंचायतीच्या ग्रामसेवकांनी देयक प्रमाणित केलेली माहिती दर्शवण्यात आलेली आहे.
- संबंधित केंद्रचालकाच्या तक्रारी बाबत आपल्या प्रतिक्रिया नोंदवाव्यात.

1

2

# Invoice Hearing Information Step-II

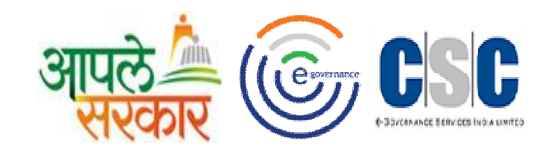

| Home 🚺 My Account 🗸 🚺 Transaction 🗸 🌔 | Dashboard -                       |                               |                            | Settings |   |
|---------------------------------------|-----------------------------------|-------------------------------|----------------------------|----------|---|
| shardasawa<br>Joining Dat             | ade123@gmail.com<br>e: 28-11-2016 |                               |                            |          |   |
| GS Comments                           |                                   | Hearing Comments And Feedback | c                          |          |   |
| Deduction Reason:                     | H/W and stationary deduction      | Hearing Status :              | Accepted                   |          |   |
| Comment:                              | OK Confirmed                      | Hearing Comments :*           | OK Accepted                |          |   |
| Invoice Amount(Inclusive Tax):        | 12017.5                           |                               | Characters remaining : 189 |          |   |
| Amount With Deduction(Inclusive Tax): | 10292.5                           |                               |                            |          |   |
| 7                                     |                                   | 5                             |                            |          | 6 |
| G                                     |                                   | Submit Cancel                 |                            |          | € |
|                                       | - 2009                            |                               |                            |          |   |

तक्रार निवारण माहिती जतन करण्यासाठी येथे क्लिक करा.

5

6

- पुढील ग्रा. पंची तक्रार निवारण करण्यासाठी येथे क्लिक करा.
- मागील ग्रा. पंची तक्रार निवारण करण्यासाठी येथे क्लिक करा.

## BDO-Invoice Confirmation Dashboard

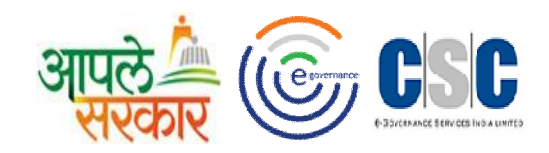

| bice Confirmation Status Dashboard |                         | ashboard Off<br>Mo          | nsolidated Ranking Report<br>ice Address Dashboard<br>nitoring | Meeting Dashboard                                                                                      |                            |                   |                  |  |  |
|------------------------------------|-------------------------|-----------------------------|----------------------------------------------------------------|----------------------------------------------------------------------------------------------------|----------------------------|-------------------|------------------|--|--|
|                                    |                         |                             | <b>Year</b> 2017                                               | Datewise Meeting schedule<br>Gp Visit DashBoard<br>Schedule Meeting Report<br>Schedule GP Visit Report |                            | ×                 |                  |  |  |
| GP Name                            | Is Invoice<br>Generated | Invoice Amount (Including T | ax) Deduction Amour                                            | Tracking Dashboard                                                                                     | Is Invoice Confirmed By GS | Payment Completed | Download Invoice |  |  |
| Total                              |                         | 10,33,505.00                | 8,659.48                                                       | 21,393.02                                                                                              |                            |                   |                  |  |  |
| KELWAD                             | Yes                     | 12,017.50                   | 5,123.24                                                       | 6,894.26                                                                                               | Confirmed By GS            | -                 |                  |  |  |
| KINHI<br>SAWADAT                   | Yes                     | 12,017.50                   | 1,811.24                                                       | 10,206.26                                                                                              | Confirmed By GS            | -                 | PDF              |  |  |
| SAWNA                              | Yes                     | 12,017.50                   | 1,725.00                                                       | 10,292.50                                                                                              | Confirmed By GS            | -                 | PDF              |  |  |
| AMDAPUR                            | Yes                     | 12,017.50                   | 0                                                              | 0                                                                                                    | Confirmation Awaited       | 2                 | PDF              |  |  |
| AMKHED                             | Yes                     | 12,017.50                   | 0                                                              | 0                                                                                                    | Confirmation Awaited       | -                 | PDF              |  |  |
| AMONA                              | Yes                     | 12,017.50                   | 0                                                              | 0                                                                                                    | Confirmation Awaited       | 21                | PDE              |  |  |
|                                    |                         |                             |                                                                |                                                                                                    |                            |                   | T I              |  |  |

• सदरची माहिती excel format मध्ये हवी असल्यास येथे क्लिक करा .

1

2

संबंधित ग्रामपंचायतीचे देयक डाऊनलोड करण्यासाठी येथे क्लिक करा.

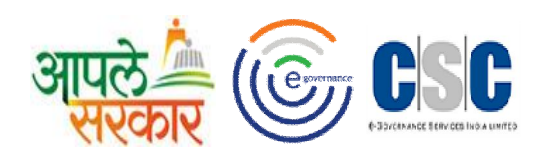

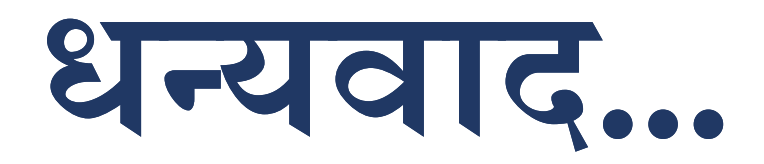

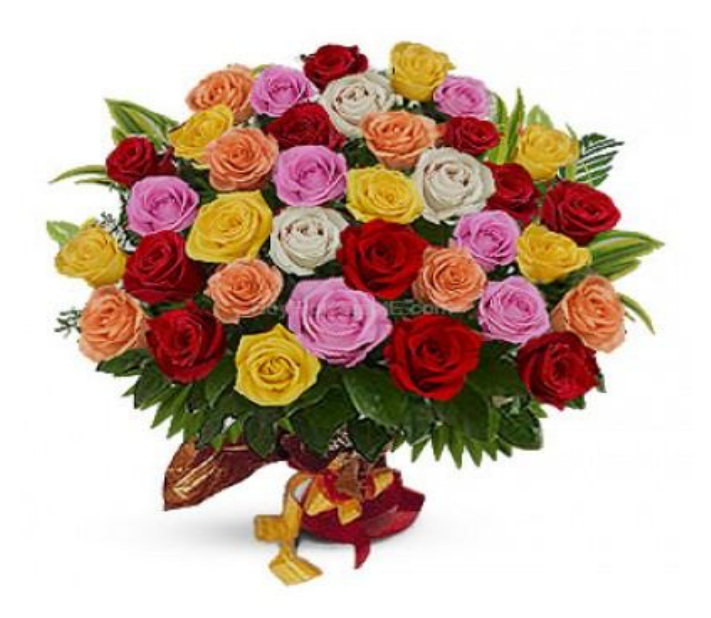